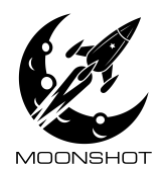

(+1) 469-588-2100
 sales@moonshot-pods.com
 www.moonshotglobal.io

# Smart PDU Operating Manual / API document

Manual version 1 / For PDU software version A1.12 Applies to PNs: MS-PDU-S24, MS-PDU-S24-30, MS-PDU-S24L, MS-PDU-S24L-30

PAGE 1 OF 9

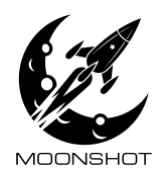

# Outlet numbering and phase assignment

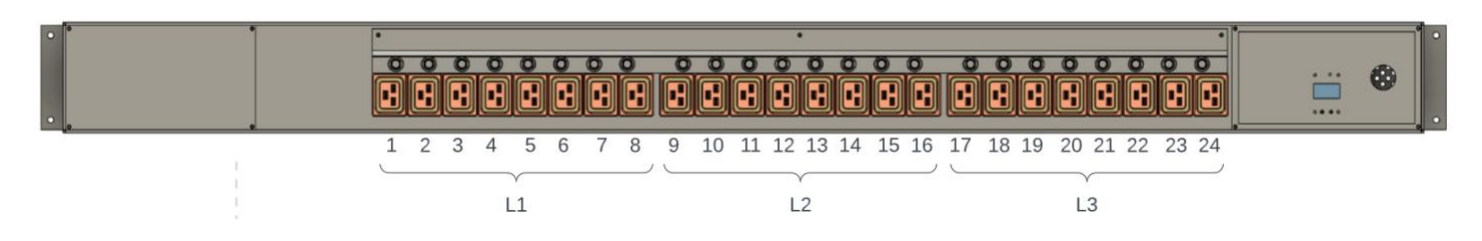

### General features/notes

- The PDU automatically schedules relay on/off to prevent imbalance and reduce inrush. Only one outlet at a time is turned on/off, even when all the outlets are requested to turn on/off at the same time. Also, if multiple outlets are requested to turn on/off at the same time, the PDU will automatically schedule the outlets switching so the operations are evenly distributed across phases, to prevent an imbalance.
- 2. When the PDU powers up, the default is to turn all relays on. Future software versions will have a setting to control this.
- 3. Time from powerup to when the software becomes active (boot time) is about 30s.

PAGE 2 OF 9

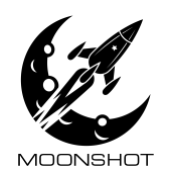

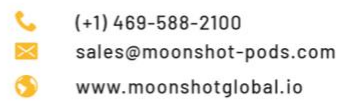

# LCD Display

The PDU has an LCD display for viewing status:

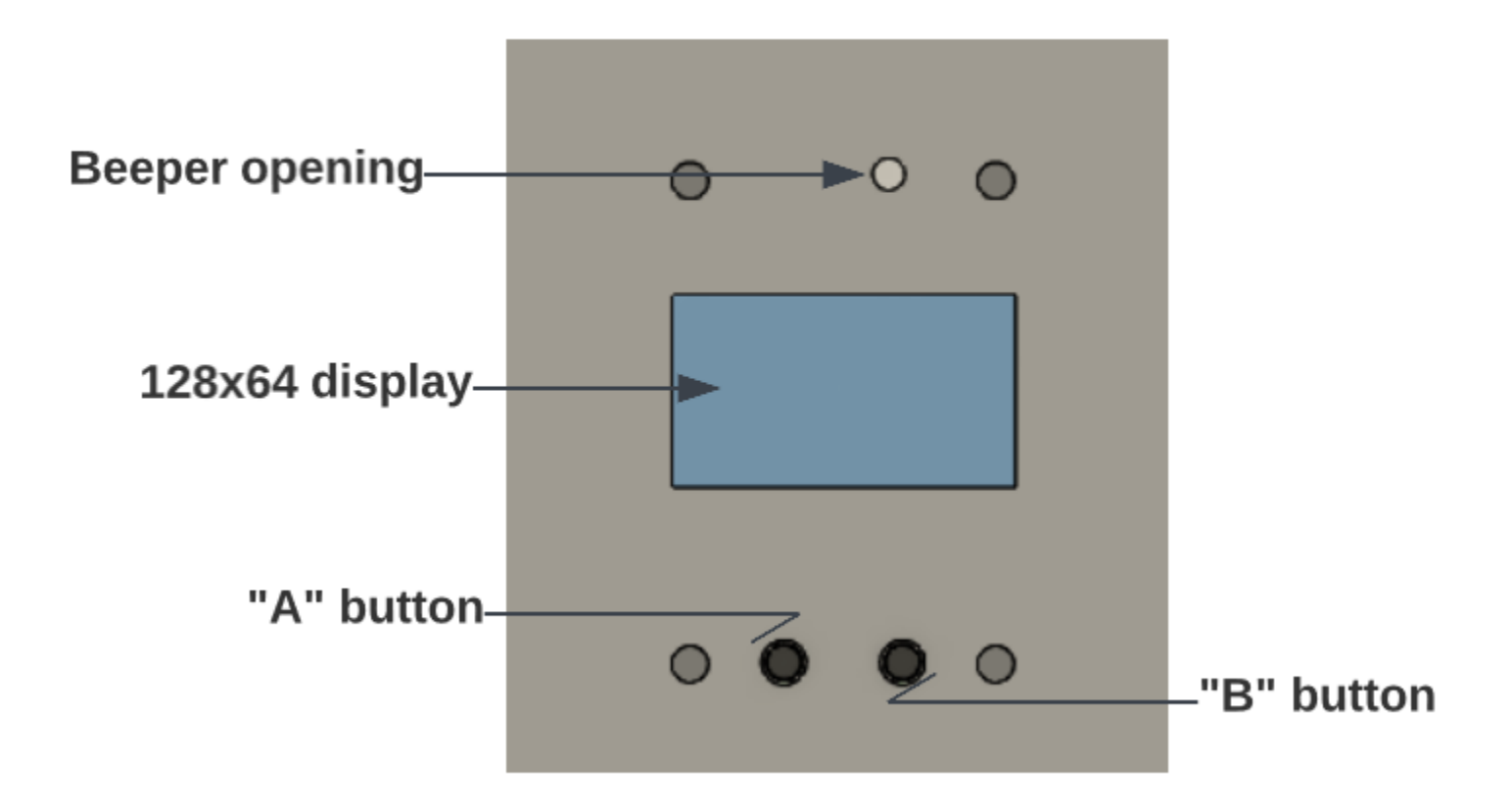

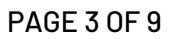

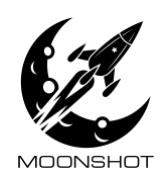

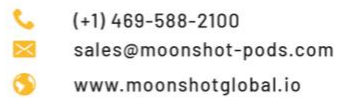

## Display menu navigation

For this version of software, the B button is inactive. The A button is used to cycle between three different information screens

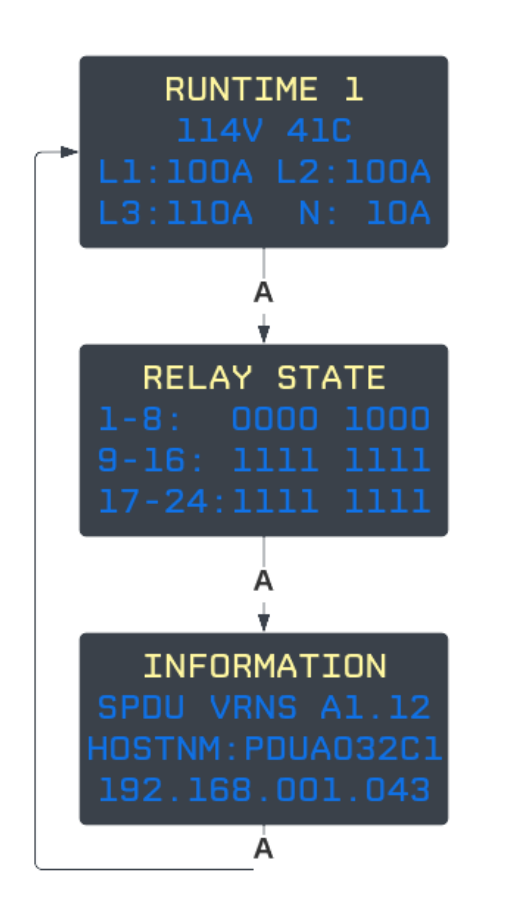

The RUNTIME 1 screen shows: Line voltage (measured on L3) CPU temperature in degrees C RMS current of L1, L2, L3 and N lines The RELAY STATE shows the current state of the outlet's control relay. A '1' means the relay is energized and the outlet is on. The example shows outlet 5 and 9-24 are turned on, the rest are off. The INFORMATION screen shows: Software version Hostname. This same name is published via avahi, and you can also use this name in the address bar of the web browser. The host name's last 6 digits are always the last 6 digits of the PDU's MAC IPV4 address.

### PDU communication

The PDU communicates via TCP/IP over 10M/100M Ethernet. On powerup, the PDU gets its IP address via DHCP. Be sure to have a DHCP server accessible to the PDU's network connection.

# Device discovery

Once the PDU gets its IP configuration via the network's DHCP server, its IP address/web service can be discovered using the Bonjour/Avahi/mDNS service. You can also use the front panel display to obtain the PDU's IP address and hostname.

#### PAGE 4 OF 9

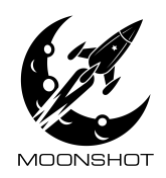

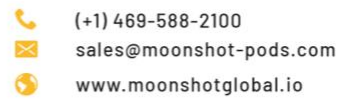

#### Web Interface

| <u>File Edit View History B</u> ookmarks <u>T</u> ools <u>H</u> elp |  |  |  |  |  |  |  |
|---------------------------------------------------------------------|--|--|--|--|--|--|--|
| PDU Control Panel × +                                               |  |  |  |  |  |  |  |
| ← → C O & pdua032c1/site1/index.html                                |  |  |  |  |  |  |  |
|                                                                     |  |  |  |  |  |  |  |
| Status Relay Control Utilities                                      |  |  |  |  |  |  |  |
| Parameter Value Units                                               |  |  |  |  |  |  |  |
| Software Version A1.12                                              |  |  |  |  |  |  |  |
| Line Voltage 116 Volts                                              |  |  |  |  |  |  |  |
| L1 Current 0 Amps                                                   |  |  |  |  |  |  |  |
| L2 Current 0 Amps                                                   |  |  |  |  |  |  |  |
| L3 Current 0 Amps                                                   |  |  |  |  |  |  |  |
| N Current 0 Amps                                                    |  |  |  |  |  |  |  |
| CPU temp 43 Degrees C                                               |  |  |  |  |  |  |  |
| Relay 1 OFF                                                         |  |  |  |  |  |  |  |
| Relay 2 ON                                                          |  |  |  |  |  |  |  |
| Relay 3 ON                                                          |  |  |  |  |  |  |  |
| Relay 4 ON                                                          |  |  |  |  |  |  |  |
| Relay 5 ON                                                          |  |  |  |  |  |  |  |
| Relay 6 ON                                                          |  |  |  |  |  |  |  |
| Relay 7 ON                                                          |  |  |  |  |  |  |  |
| Relay 8 ON                                                          |  |  |  |  |  |  |  |
| Relay 9 ON                                                          |  |  |  |  |  |  |  |
| Relay 10 ON                                                         |  |  |  |  |  |  |  |
| Relay 11 ON                                                         |  |  |  |  |  |  |  |
| Relay 12 ON                                                         |  |  |  |  |  |  |  |
| Relay 13 ON                                                         |  |  |  |  |  |  |  |
| Relay 14 ON                                                         |  |  |  |  |  |  |  |
| Relay 15 ON                                                         |  |  |  |  |  |  |  |
| Relay 16 ON                                                         |  |  |  |  |  |  |  |
| Relay 17 ON                                                         |  |  |  |  |  |  |  |
| Relay 18 ON                                                         |  |  |  |  |  |  |  |
| Relay 19 ON                                                         |  |  |  |  |  |  |  |
| Relay 20 ON                                                         |  |  |  |  |  |  |  |
| Relay 21 ON                                                         |  |  |  |  |  |  |  |
| Relay 22 ON                                                         |  |  |  |  |  |  |  |
| Relay 23 ON                                                         |  |  |  |  |  |  |  |
| Relay 24 ON                                                         |  |  |  |  |  |  |  |

The PDU hosts a web page. To access the web page, just type the IP address of the PDU into a browser e.g., *http://192.168.1.123*. Alternatively, you can use the hostname e.g., *http://PDUA032C1* 

Once you type the address, the PDU will redirect to the proper page, in this case, site1/index.html

The status tab is shown and displays PDU status items as well as relay status.

This tab is "safe"- nothing on this tab can change the state of the PDU

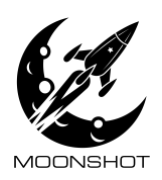

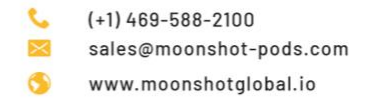

| 6            | PDU Control Pa                | anel — Mozi                  | lla Firefox      |                   |                   |
|--------------|-------------------------------|------------------------------|------------------|-------------------|-------------------|
| <u>F</u> ile | e <u>E</u> dit <u>V</u> iew ⊦ | Hi <u>s</u> tory <u>B</u> oo | okmarks <u>T</u> | ools <u>H</u> elp |                   |
| PI           | DU Control Panel              |                              | × _              | +                 |                   |
|              | $\leftarrow \rightarrow C$    |                              |                  | 🔿 뇒 pd            | ua032c1/site1/inc |
|              | Status                        | Relay Co                     | ntrol            | Utilities         |                   |
|              | ALL Outlets                   | ALL Off                      | ALL On           | ALL Pulse         |                   |
|              | Outlet 1                      | Off                          | On               | Pulse             |                   |
|              | Outlet 2                      | Off                          | On               | Pulse             |                   |
|              | Outlet 3                      | Off                          | On               | Pulse             |                   |
|              | Outlet 4                      | Off                          | On               | Pulse             |                   |
|              | Outlet 5                      | Off                          | On               | Pulse             |                   |
|              | Outlet 6                      | Off                          | On               | Pulse             |                   |
|              | Outlet 7                      | Off                          | On               | Pulse             |                   |
|              | Outlet 8                      | Off                          | On               | Pulse             |                   |
|              | Outlet 9                      | Off                          | On               | Pulse             |                   |
|              | Outlet 10                     | Off                          | On               | Pulse             |                   |
|              | Outlet 11                     | Off                          | On               | Pulse             |                   |
|              | Outlet 12                     | Off                          | On               | Pulse             |                   |
|              | Outlet 13                     | Off                          | On               | Pulse             |                   |
|              | Outlet 14                     | Off                          | On               | Pulse             |                   |
|              | Outlet 15                     | Off                          | On               | Pulse             |                   |
|              | Outlet 16                     | Off                          | On               | Pulse             |                   |
|              | Outlet 17                     | Off                          | On               | Pulse             |                   |
|              | Outlet 18                     | Off                          | On               | Pulse             |                   |
|              | Outlet 19                     | Off                          | On               | Pulse             |                   |
|              | Outlet 20                     | Off                          | On               | Pulse             |                   |
|              | Outlet 21                     | Off                          | On               | Pulse             |                   |
|              | Outlet 22                     | Off                          | On               | Pulse             |                   |
|              | Outlet 23                     | Off                          | On               | Pulse             |                   |
|              | Outlet 24                     | Off                          | On               | Pulse             |                   |
| 1.11.1       |                               |                              |                  |                   |                   |

ex.html

The Relay Control tab lets you change the relay state- turn the outlets on/off. Pulse will turn the outlet off for 10s then back on automatically.

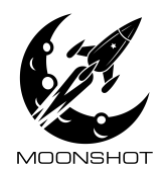

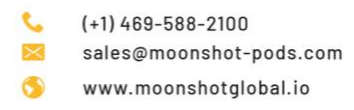

| The utilities tab just has a link to the updater site.             |                                |  |  |  |
|--------------------------------------------------------------------|--------------------------------|--|--|--|
| 🝅 PDU Control Panel — Mozilla Firefox                              |                                |  |  |  |
| <u>File Edit View History B</u> ookmarks                           | <u>T</u> ools <u>H</u> elp     |  |  |  |
| PDU Control Panel ×                                                | +                              |  |  |  |
| $\leftarrow \rightarrow C$                                         | 🔿 👌 pdua032c1/site1/index.html |  |  |  |
| Status Relay Control<br>utilities <u>click here for software u</u> | Utilities<br>pdate portal      |  |  |  |

Use this page to update PDU software. The software packages are encrypted and signed, to prevent a user from uploading a file that isn't correct. This also prevents corrupt/damaged file from being used for updates as well.

| ڬ PDU Update — Mozilla Firefox                                            |                                  |  |  |  |  |
|---------------------------------------------------------------------------|----------------------------------|--|--|--|--|
| <u>F</u> ile <u>E</u> dit <u>V</u> iew Hi <u>s</u> tory <u>B</u> ookmarks | <u>T</u> ools <u>H</u> elp       |  |  |  |  |
| PDU Update ×                                                              | +                                |  |  |  |  |
| $\leftarrow \   \rightarrow \   {\tt G}$                                  | 🔿 👌 pdua032c1/updater/index.html |  |  |  |  |
| Browse No file selected.                                                  | Update                           |  |  |  |  |
|                                                                           |                                  |  |  |  |  |
|                                                                           |                                  |  |  |  |  |
|                                                                           |                                  |  |  |  |  |

PAGE 7 OF 9

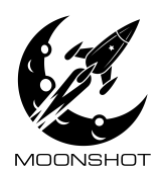

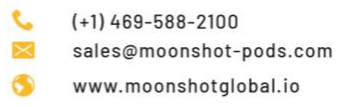

#### API

The PDU has an endpoint at http:<IP>/site1/cgi-bin/cmd.pl

| HTTP API endpoint information |                                                     |  |  |
|-------------------------------|-----------------------------------------------------|--|--|
| Endpoint URL                  | http: <ip>/site1/cgi-bin/cmd.pl</ip>                |  |  |
| Endpoint type                 | HTTP POST                                           |  |  |
| Request content type          | application/x-www-form-urlencoded;<br>charset=UTF-8 |  |  |
| Request content/parameters    | cmd:{ <u>JSON cmd data structure</u> }              |  |  |
| Response content type         | text/html; charset=ISO-8859-1                       |  |  |
| Response content              | JSON response data structure                        |  |  |

To use, issue a HTTP post to the above URL, with a urlencoded parameter named "cmd", set to a urlencoded JSON string. The format of the JSON string is described below. The PDU will respond with a JSON string.

Note: The comments (// and following text) are not valid JSON, the PDU will not accept them; the comments are there to describe the purpose of the JSON element.

#### JSON cmd data structure:

{
 "saystatus":true, // if true, or omitted, response will contain "devicestatus" element
 "sayoutletdata":true, // if true, or omitted, response will contain "outletdata" element
 "events": [array of events] // optional. If present, will trigger all events listed, in order listed
}

Events

Events are used to trigger actions in the PDU software. Events are 64-bit (8-byte) numbers but are encoded as a string type in JSON, to allow for 0x prefix.

General format for relay control events:

| MS Byte<br>[D63D56] |                                                                                     |                                                                                                    |  |  |  |  | LS Byte<br>[D7D0] |
|---------------------|-------------------------------------------------------------------------------------|----------------------------------------------------------------------------------------------------|--|--|--|--|-------------------|
| 0                   | Relay action<br>O=turn off<br>1=turn on<br>2=pulse (off<br>for 10s then<br>back on) | Relay bitmask<br>D47 is relay 48, D0 is relay 1.<br>If the bit in the relay's position is 1, the action is performed |  |  |  |  |                   |

Examples:

Turn on relay 1: {"events": ["0x0000000000001"]} or simply {"events": ["1"]}

PAGE 8 OF 9

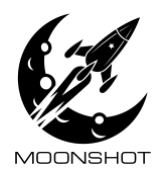

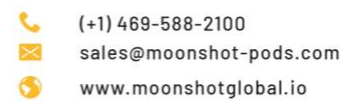

Turn off relay 1: {"events": ["0x01000000000001"]} Pulse relay 1: {"events": ["0x01000000000001"]} Turn on relays 1-24: {"events": ["0x00000000FFFFFF"]}

#### JSON response data structure

```
"devicestatus": {
                                    // PDU status, not per outlet, is here
  "CPU DEGC": "42",
                                  // CPU temperature in degrees C
                                    // Line 1 total current in Amps RMS
  "L1 AMPS": "0",
 "L2_AMPS": "0", // Line 1 total current in Amps RMS
"L2_AMPS": "0", // Line 2 total current in Amps RMS
"L3_AMPS": "0", // Line 3 total current in Amps RMS
"L3_VOLTS": "117", // Line 3 RMS voltage
"LN_AMPS": "0", // Neutral line current in Amps RMS
"SW_VERSION": "A1.12" // SW version
 },
                                    // If command didn't succeed, the reason will be here
 "message": "",
 "outletdata": [
                                                       // Array of outlet data
    {"energized": true, "number": 1}, // Outlet status.
{"energized": true, "number": 2}, // If "energized" is true, outlet is on.
[21 elements omitted] // "number" indicates outlet number
    {"energized": true, "number": 1},
 ...
    { "energized": true, "number": 24}
    1,
 "status": "OK"
                                      // one of: "OK", "DENIED" , "PARTIAL" , "FAILED"
                                      // OK: command succeeded in full
                                      // DENIED: Not authorized to issue command
                                      // PARTIAL: Some actions specified by the command were executed OK, some failed
                                       // FAILED: All actions specified by the command failed
}
```

Note: The comments (// and following text) are not returned by the PDU; the comments are there to describe the purpose of the JSON element.